Jak sprawdzić beneficjenta 1.5% podatku

W przeglądarce internetowej wchodzimy na stronę – podatki.gov.pl

| 🗎 podatki.gov.pl |                                                                                                    |                                                                                                    |                    |                                                                                                    |                 |                                                                                                    |            |
|------------------|----------------------------------------------------------------------------------------------------|----------------------------------------------------------------------------------------------------|--------------------|----------------------------------------------------------------------------------------------------|-----------------|----------------------------------------------------------------------------------------------------|------------|
| **               | podatki.gov.pl                                                                                                    |                                                                                                    | PL 🛛               | Q Umów v                                                                                           | wizytę w urzędz | zie skarbowym 🙎 e-Urząd                                                                                       | l Skarbowy |
|                  | <b>Twój e-PIT</b><br>czeka na Ciebie w e-Urzędzie<br>Dowiedz się więcej                                                                            | 9 Skarbowym                                                                                               |                    |                                                                                                    |                 |                                                                                                    |            |
|                  | Wybierz podatek<br>PIT →<br>Tu rozliczysz podatek<br>dochodowy od osób<br>fizycznych. Informacje<br>o ulgach, odliczeniach,<br>stawkach i limitach | <b>CIT</b><br>Tu rozliczysz podatel<br>dochodowy od osób<br>prawnych. Informacj<br>o ulgach, stawkach i I | →<br>c<br>irmitach | VAT<br>Tu rozliczysz podatek<br>od towarów i usług.<br>Informacje o ułgach,<br>stawkach i limitach | <b>→</b>        | <b>Akcyza</b><br>Podatek od niektórych<br>rodzajów wyrobów.<br>Informacje o stawkach,<br>znakach akcyzy, EMCS | <b>→</b>   |
| Klikamy w po     | le zaznaczone cze                                                                                                    | rwonym kwadra                                                                                             | atem.              |                                                                                                    |                 |                                                                                                    |            |
| 🌺 podat          | ki.gov.pl                                                                                                    | PL s                                                                                                    | ٩                  | Umów wizy                                                                                          | tę w urzędzie   | skarbowym 🙎 e-Urzą                                                                                            | d Skarbowy |

| <u>Podatki.gov.pl</u> / <u>PIT</u>                                 |         |
|--------------------------------------------------------------------|---------|
| Twój e-PIT                                                         |         |
| Twój e-PIT to zeznanie podatkowe PIT-28, PIT-36, PIT-37 lub PIT-38 |         |
| <b>e-Urząd Skarbowy</b> – zaloguj się                              |         |
| Teraz korzystasz z Niskich podatków                                | Sprawdź |
|                                                                    |         |

W celu zalogowania do e-Urzędu klikamy w przycisk zaznaczony czerwonym kwadratem.

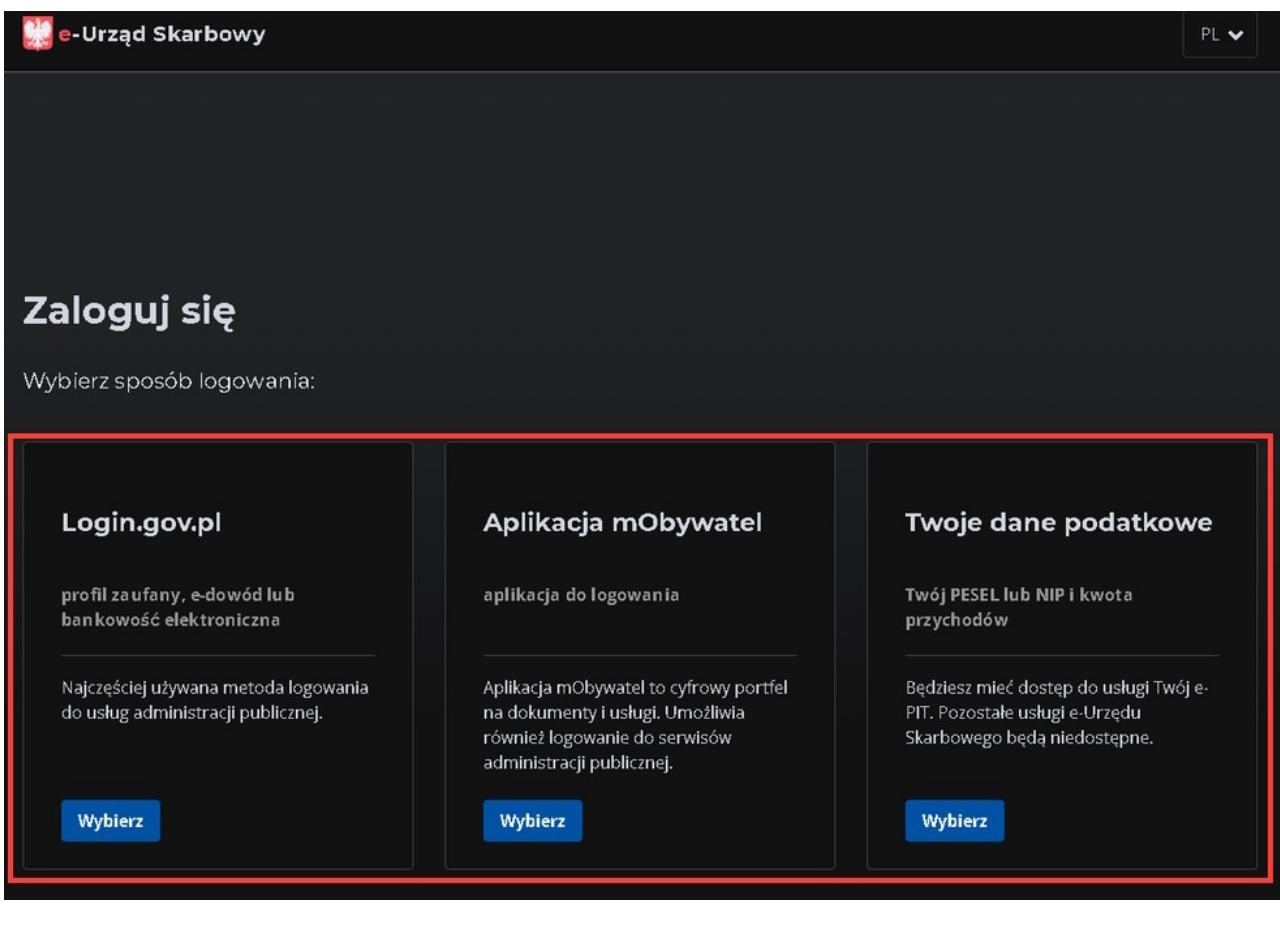

Wybieramy metodę zalogowania się.

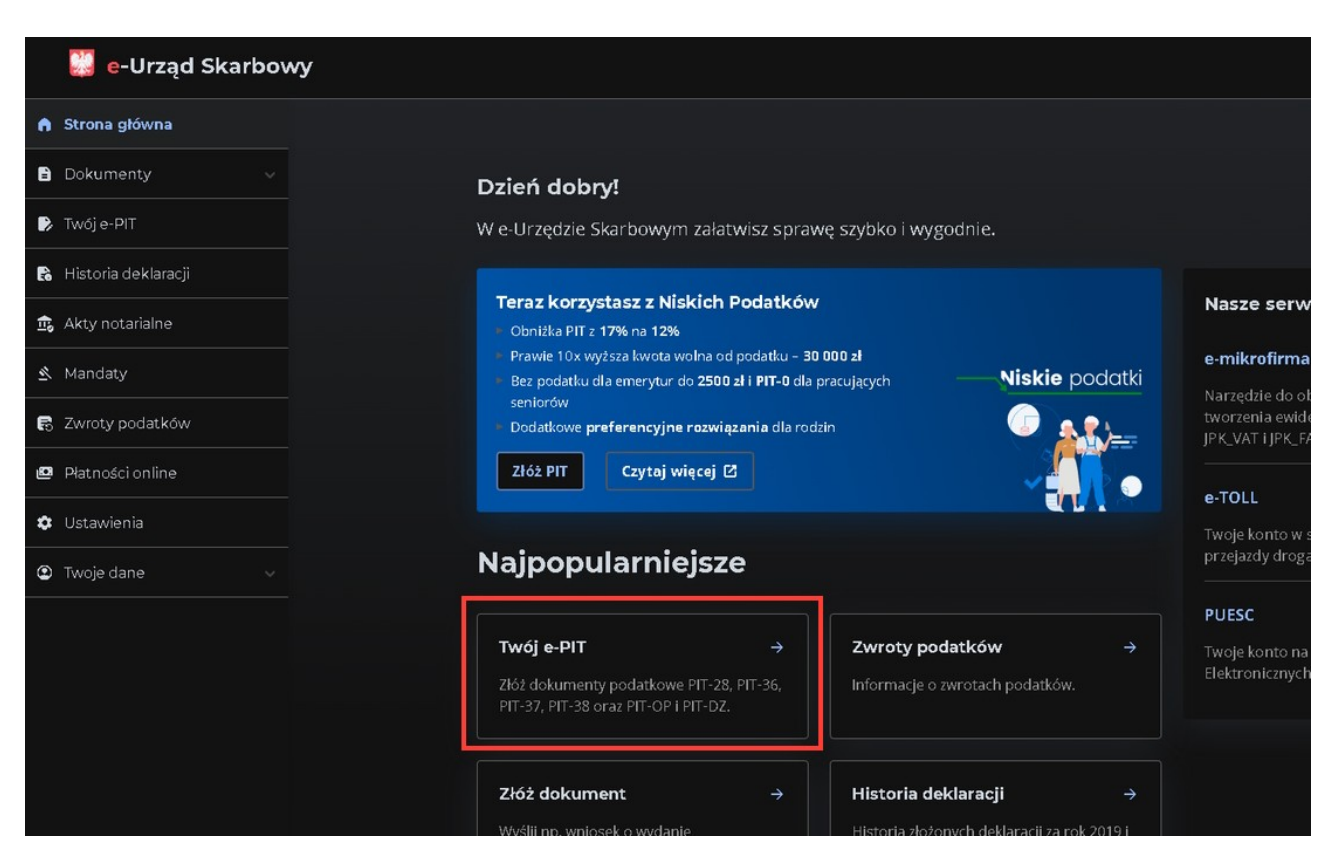

Wybieramy Twój e-PIT zaznaczony czerwoną ramką.

| 🛉 Indywidualn                             | ie 🛉 Wspólnie z małżonkie                     | em                                 |  |  |  |
|-------------------------------------------|-----------------------------------------------|------------------------------------|--|--|--|
| 🛊 Jako osoba samotnie wychowująca dziecko |                                               |                                    |  |  |  |
| Przygotowaliśmy Tv<br><b>dokumenty</b>    | voje zeznanie podatkowe w oparciu             | o 3 Lista dokumentów               |  |  |  |
| Twój dochód:                              |                                               | Edytuj dochód (przychody i koszty) |  |  |  |
| Ulgi i odliczenia:                        |                                               | Dodaj lub zmień ulgi               |  |  |  |
| Twój podatek:                             |                                               |                                    |  |  |  |
| Przekaż 1,5%<br>podatku na:               | ŚLĄSKI ZWIĄZEK BRYDŻA SPOF<br>KRS: 0000071824 | TOWEGO, nr<br>Wybierz organizację  |  |  |  |
| Twói rachunek                             | Brak                                          |                                    |  |  |  |

Sprawdzamy czy mamy wybrany właściwą ogranizację ... ???